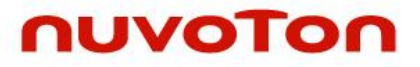

Arm<sup>®</sup> Cortex<sup>®</sup>-M 32-bit Microcontroller

# NuMicro<sup>®</sup> Family AliOS Things On NuMaker-IOT-M487 Quick Start Guide

The information described in this document is the exclusive intellectual property of Nuvoton Technology Corporation and shall not be reproduced without permission from Nuvoton.

Nuvoton is providing this document only for reference purposes of NuMicro microcontroller based system design. Nuvoton assumes no responsibility for errors or omissions.

All data and specifications are subject to change without notice.

For additional information or questions, please contact: Nuvoton Technology Corporation.

www.nuvoton.com

### **Table of Contents**

| 1 |     | OV  | ERVIEW                        | .3  |
|---|-----|-----|-------------------------------|-----|
| 2 |     | RE  | QUIREMENTS                    | .4  |
|   | 2.1 |     | Software Requirements         | . 4 |
|   | 2.2 |     | Hardware Requirements         | . 4 |
| 3 |     | GE  | T ALIOS THINGS SDK            | .5  |
|   | 3.1 |     | Use Git Software              | . 5 |
|   | 3.2 |     | Download from Github Website  | . 5 |
| 4 |     | ALI | IOS THINGS MQTTAPP SAMPLE     | .6  |
|   | 4.1 |     | Build mqttapp Project         | . 6 |
|   | 4.2 |     | Burn Firmware                 | . 7 |
|   | 4.  | 2.1 | NuMicro MCU Virtual Disk      | 7   |
|   | 4.  | 2.2 | Drag and Drop                 | 8   |
|   | 4.3 |     | Test Wi-Fi Local Connectivity | . 9 |
|   | 4.4 |     | Test Ali-Cloud Service        | 10  |
| 5 |     | со  | NCLUSION                      | 13  |
|   |     |     |                               |     |

### **1 OVERVIEW**

NuMaker-IoT-M487 board provides multiple networking, interfaces, image sensing, audio recording, playback functions, and flexible extended data storage. The front and rear side of NuMaker-IOT-M487 board are shown in Figure 1-1. Whether you need a sensor node or a light-weight gateway, the NuMaker-IoT-M487 board is an ideal choice for IoT applications. In this guide, some steps will help you use AliOS Things on the NuMaker-IOT-M487 board. This guide includes how to get AliOS things SDK, mgttapp sample, firmware burning, and connective test.

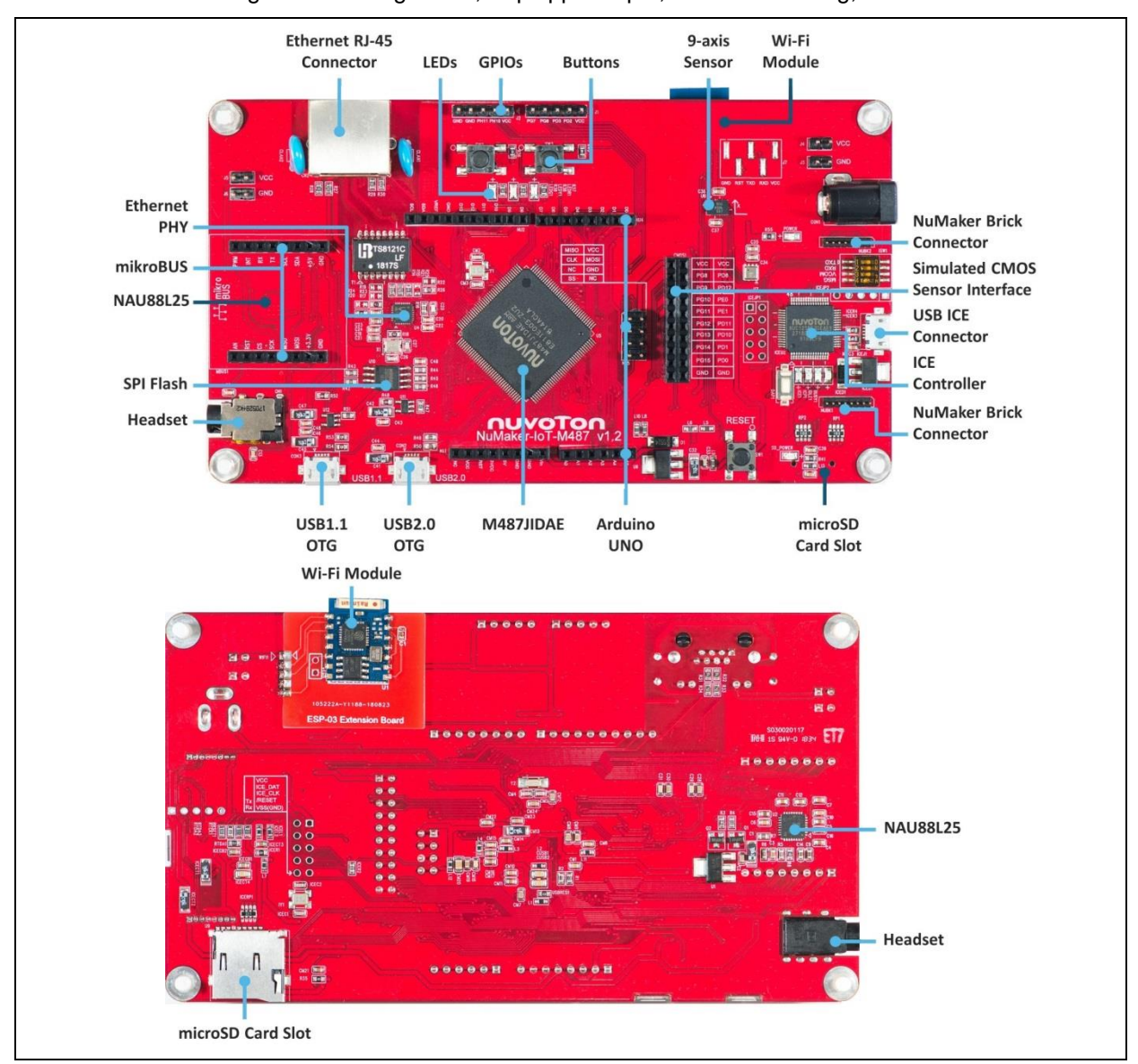

Figure 1-1 NuMaker-IOT-M487 board - Front/Rear side

# nuvoton

### 2 **REQUIREMENTS**

### 2.1 Software Requirements

- 1. Window 7/8/10 operating system
- 2. Arm<sup>®</sup> Keil MDK v5 IDE
- 3. Tera Term a terminal emulator
- 4. Alibaba AliOS Things Software development kit

### 2.2 Hardware Requirements

- 1. NuMaker-IOT-M487 board x 1
- 2. USB Micro cable x 1
- 3. Internet-accessible Wi-Fi Router x 1.

### **3 GET ALIOS THINGS SDK**

You can get AliOS Things SDK using Git software or download from Github website.

### 3.1 Use Git Software

You can type the following commands to clone remote repository into your storage on PC.

| <pre># git clone <u>https://github.com/wosayttn/AliOS-Things</u></pre> |  |  |  |  |
|------------------------------------------------------------------------|--|--|--|--|
| # cd AliOS-Things                                                      |  |  |  |  |
| # git checkout numicro                                                 |  |  |  |  |

### 3.2 Download from Github Website

Please open AliOS Things repository webpage on Github and follow steps as Figure 3-1. Finally, uncompress the downloaded file.

The URL of AliOS Things SDK repository: https://github.com/wosayttn/AliOS-Things/tree/numicro

| wosayttn/AliOS-Things at numice × +                                    |                                                                                                    | - 🗆 X                                            |
|------------------------------------------------------------------------|----------------------------------------------------------------------------------------------------|--------------------------------------------------|
| $\leftarrow$ $\rightarrow$ C $\uparrow$ $\triangleq$ GitHub, Inc. [US] | https://github.com/wosayttn/AliOS-Things/tree/numicro                                                                                                    | Q ☆ ♥ ♥ O © @ R   Ø :                            |
| Search or jump to                                                      | Pull requests Marketolace Explore                                                                                                    | <b>↓</b> +• ⊡•                                   |
| Y wosayttn / AliOS-T ings<br>forked from alibaba/AliOS-mings           | ep1: Enter URL of AliOS Things S                                                                                                    | DK repository<br>Unwatch - 1 + Star 0 9 Fork 878 |
| <> Code  Pull requests                                                 | 🎹 Projects 0 📰 Wiki 🔟 Insights 🔅 Settings                                                                                                    |                                                  |
| AliOS Things released by Alibab<br>http://diostlings.io                | a is an open-source implementation of operating system (OS)                                                                                                    | for Internet of Things (IoT). Edit               |
| Stepz: Make sure                                                       | e the branch is numicro.                                                                                                    | Steps: Click It.                                 |
| (r) 67 commits                                                         | 14 branches 💛 13 releases 👫 56                                                                                                    | 5 contributors 44 Apathe-2.0                     |
| Branch: numicro 🔻 New pull red                                         | Create new file                                                                                                    | Upload files Find file Clone or download -       |
| This branch is 15 commits ahead, 4                                     | 1 commits behind alibaba:master.                                                                                                    | one with HTTPS ③ Use SSH                         |
| 🔀 wosayttn Support new esp8266                                         | driver for NuMicro platform                                                                                                    | e Git or checkout with SVN using the web URL.    |
| .github/ISSUE_TEMPLATE                                                 | 初步制定了文档方案                                                                                                    | ttps://github.com/wosayttn/AliOS-Th              |
| ·vscode                                                                | release aos2.0.0                                                                                                    |                                                  |
| 3rdparty/experimental                                                  | release aos2.0.0                                                                                                    | Open in Desktop Download ZiP                     |
| 🖿 арр                                                                  | Fix yts POSIX issue.                                                                                                    | 4 months ago                                     |
| Doard                                                                  | Support new esp8266 driver for NuMicro Platform.                                                                                                    | 10ad ZIP 7 minutes ago                           |
| 🖿 build                                                                | BugID:16944163: fix upload and debug issue for new program                                                                                                    | 4 months ago                                     |
| Connectivity                                                           | release aos2.0.0                                                                                                    | 5 months ago                                     |
|                                                                        | Id% Extracting Dr\aos_numicro_tes Things-numicro.zip       -         Bapsed time:       00.01:13       Total size:         Remaining time:       00.06:14       Speed:         Files:       25%       Compressed size:         Extracting       AIOS-Things-numicro-yolatom/mou/vesp8266/bsp/ESP8266_RTOS_SDK/include \wip/\wip/         MOS-Things-numicro-yolatom/mou/vesp8266/bsp/ESP8266_RTOS_SDK/include \wip/\wip/         Step5: Uncompress the .zip file         Background       Pause | Cancel                                           |

Figure 3-1 Download from Github Website

### 4 ALIOS THINGS MQTTAPP SAMPLE

### 4.1 Build mqttapp Project

Open mqttapp@numaker-iot-m487 Keil project in the uncompressed folder and click rebuild button to build mqttapp project. All steps are shown in Figure 4-1.

The file path of Keil project: <Path-to-AliOS-Things folder>\AliOS-Things\projects\Keil\mqttapp@numicro-iot-m487\keil\_project

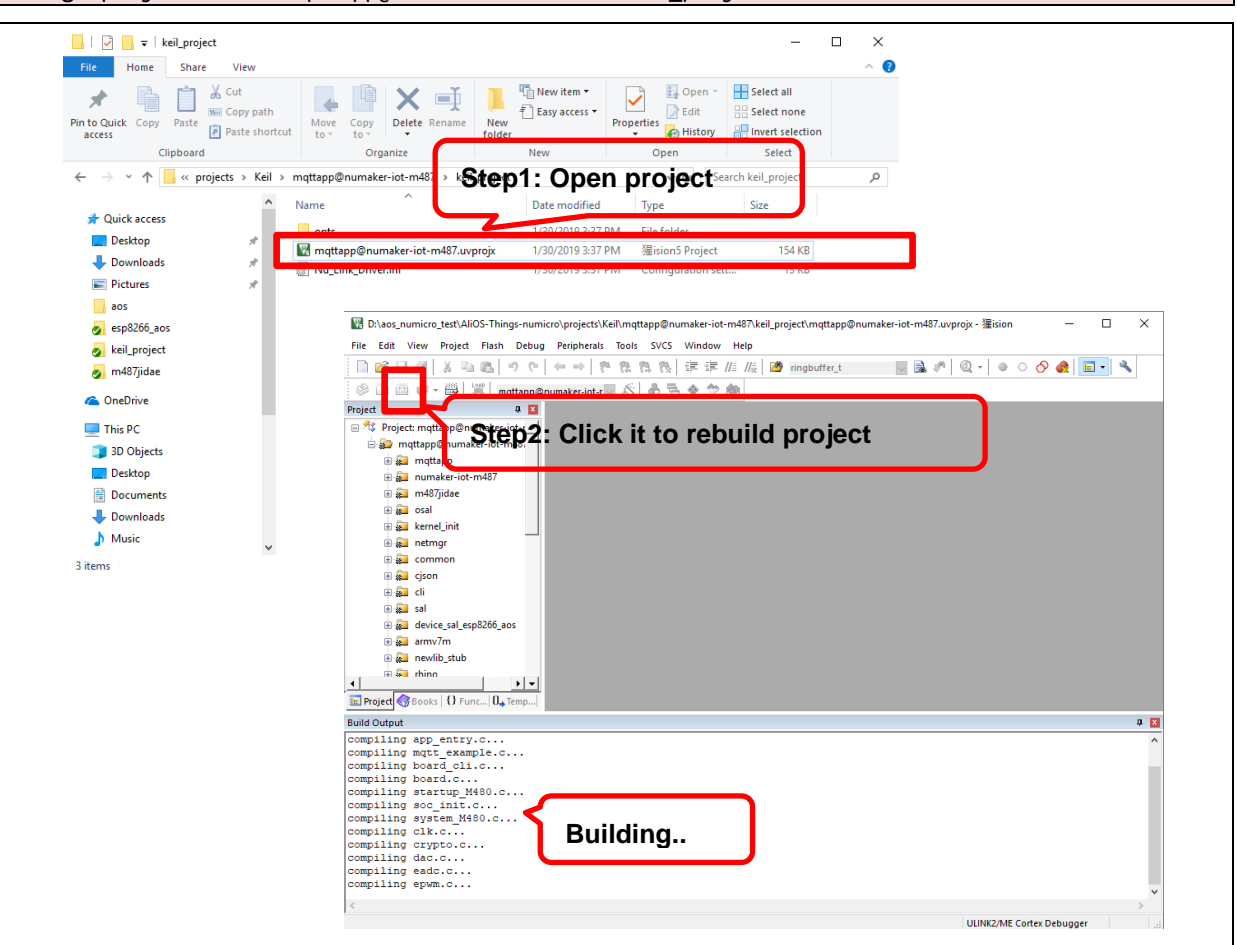

Figure 4-1 Path of Keil Project File and Rebuild Project

After building is done, it will output a binary image as shown in Figure 4-2 and its path as below.

<Path-to-AliOS-Things folder>\AliOS-Things\projects\Keil\mqttapp@numicro-iotm487\keil\_project\Objects\mattapp@numaker-iot-m487.bin

| Image: Select all image: Select all image: Select al                               |
|----------------------------------------------------------------------------------------------------|
| Clipboard     Organize     New     Open     Select            ← → ~ ↑ ▲ < projects → Keil > mqttapp@numaker-iot-m487 > keil_project > Objects          √ 0         Search Objects          ∫             This PC           ③ 3D Objects           Date modified           Type           Size             ③ 3D Objects           □ esktop           □ mqttapp@numaker-iot-m487.asf           1/30/2019 3:58 PM         AXF File         3;           Date modified           Size             □ Desktop           □ mqttapp@numaker-iot-m487.bin           1/30/2019 3:58 PM         Chrome HTML Do         1,0           Organize           M mqttapp@numaker-iot-m487.bin           1/30/2019 3:58 PM         Chrome HTML Do         1,0             □ Documents         ↓ Downloads         ↓         □ Music           □ esc.rf           1/30/2019 3:58 PM         Chrome HTML Do         1,0         □ esc.rf         1/30/2019 3:58 PM         CRF File         □ esc.rf         □ 1/30/2019 3:58 PM         CRF File         □ esc.rf         □ asin.crf         1/30/2019 3:58 PM         CRF File         □ ase:.crf         □ alj.crypto.crf         □/30/2019 3:58 PM         CRF File         □ aos.crf         □/30/2019 3:58 PM         CRF File         □ aos.crf         □/30/2019 3:58 PM         CRF File         □ aos.crf         □/30/2019 3:57 PM         CRF File                                                                                                    |
| ←       →       ▲       projects       > Keil > mqttapp@numaker-iot-m487 > keil_project > Objects       ✓       ©       Search Objects       ✓         ■       This PC       □       and tapp@numaker-iot-m487.asf       1/30/2019 3:58 PM       AXF File       3,5         ■       Desktop       □       mqttapp@numaker-iot-m487.asf       1/30/2019 4:00 PM       BIN File       3,6         □       Documents       □       mqttapp@numaker-iot-m487.build_log.htm       1/30/2019 3:58 PM       Chrome HTML Do       1,6         □       Documents       □       mqttapp@numaker-iot-m487.htm       1/30/2019 3:58 PM       Chrome HTML Do       1,6         □       Documents       □       aes_file       1/30/2019 3:58 PM       CRF File       2         □       Downloads       □       aes_file       1/30/2019 3:58 PM       CRF File       2         □       Downloads       □       aes_file       1/30/2019 3:58 PM       CRF File       2         □       Videos       □       aes_file       1/30/2019 3:58 PM       CRF File       2         □       Local Disk (Cr.)       □       ali_crypto_rand.cff       1/30/2019 3:58 PM       CRF File       2         □       ali_crypto_rand.cff       1                                                                                                    |
| This PC         Name         Date modified         Type         Size           3 30 Objects         mqttapp@numaker-iot-m487.axf         1/30/2019 3:58 PM         AXF File         35           Desktop         mqttapp@numaker-iot-m487.build_log.htm         1/30/2019 3:58 PM         Chrome HTML Do         5           Downloads         aes.crf         1/30/2019 3:58 PM         Chrome HTML Do         1,0           Music         aes.crf         1/30/2019 3:58 PM         CRF File         1,0           Videos         1/30/2019 3:58 PM         CRF File         2         2           Videos         aes.crf         1/30/2019 3:58 PM         CRF File         2           aes.nuvoton.crf         1/30/2019 3:58 PM         CRF File         2         2           aes.nuvoton.crf         1/30/2019 3:58 PM         CRF File         2         2           aes.crf         1/30/2019 3:58 PM         CRF File         2         2         2         2         2         2         2         2         2         2         2         2         2         2         2         2         2         2         2         2         2         2         2         2         2         2         2         2                                                                                                    |
| ③ 3D Objects       mqttapp@numaker-iot-m487.axf       1/30/2019 3:58 PM       AXF File       3;5         ◎ Desktop       mqttapp@numaker-iot-m487.binid_log.htm       1/30/2019 4:00 PM       BiN File       2;5         ◎ Documents       @ mqttapp@numaker-iot-m487.binid_log.htm       1/30/2019 4:00 PM       Chrome HTML Do       1,0         ● Downloads       @ mqttapp@numaker-iot-m487.binid_log.htm       1/30/2019 3:58 PM       Chrome HTML Do       1,0         ● Music       @ mqttapp@numaker-iot-m487.htm       1/30/2019 3:58 PM       CRF File       1,0         ● Music       @ es.crf       1/30/2019 3:58 PM       CRF File       1,0         ● Videos       @ ass.incrf       1/30/2019 3:58 PM       CRF File       1,0         ● Videos       @ ass.incrf       1/30/2019 3:58 PM       CRF File       1,0         ● Local Disk (C:)       @ ali_crypto.crf       1/30/2019 3:58 PM       CRF File       1,0         ● CD Drive (E:) Wormhole       @ aos.int.crf       1/30/2019 3:57 PM       CRF File       2,0         @ MBED (F:)       @ aos.int.crf       1/30/2019 3:57 PM       CRF File       2,0         @ aos.int.crf       1/30/2019 3:57 PM       CRF File       2,0       2,0         @ Do File       @ aos.int.crf       1/30/2019 3:57 PM                                                                                                    |
| Desktop         mqttapp@numaker-iot-m487.bin         1/30/2019 4:00 PM         BIN File           Documents         Imqttapp@numaker-iot-m487.build_log.htm         1/30/2019 4:00 PM         Chrome HTML Do         1/           Downloads         Imqttapp@numaker-iot-m487.build_log.htm         1/30/2019 3:58 PM         Chrome HTML Do         1/           Music         Imqttapp@numaker-iot-m487.build_log.htm         1/30/2019 3:58 PM         Chrome HTML Do         1/           Impttapp@numaker-iot-m487.build_log.htm         1/30/2019 3:58 PM         CRF File         Impttapp@numaker-iot-m487.btm         1/30/2019 3:58 PM         CRF File           Impttapp@numaker-iot-m487.btm         1/30/2019 3:58 PM         CRF File         Impttapp@numaker-iot-m487.btm         1/30/2019 3:58 PM         CRF File           Impttapp@numaker-iot-m487.btm         1/30/2019 3:58 PM         CRF File         Impttapp@numaker-iot-m487.btm         Impttapp@numaker-iot-m487.btm         Impt                                                                                                    |
| Documents         Image: minipage mumaker-iot-m487.build_log.htm         1/30/2019 4:00 PM         Chrome HTML Do           Downloads         Image: minipage mumaker-iot-m487.build_log.htm         1/30/2019 3:58 PM         Chrome HTML Do         1,0           Music         Image: minipage mumaker-iot-m487.build_log.htm         1/30/2019 3:58 PM         Chrome HTML Do         1,0           Music         aes.cf         1/30/2019 3:58 PM         CRF File         Image: minipage mumaker-iot-m487.build_log.htm         1/30/2019 3:58 PM         CRF File           Image: Pictures         aes.nctf         1/30/2019 3:58 PM         CRF File         Image: minipage mumaker-iot-m487.build_log.htm         CRF File         Image: mage: minipage mumaker-iot-m487.build_log.htm         1/30/2019 3:58 PM         CRF File         Image: minipage mumaker-iot-m487.build_log.htm         Image: minipage mumaker-iot-m487.build_log.htm         1/30/2019 3:58 PM         CRF File         Image: minipage mumaker-iot-m487.build_log.htm         Image: minipage mumaker-iot-m487.build_log.htm         Image: minipage mumaker-iot-m487.build_log.htm         Image: minipage mumaker-iot-m487.build_log.htm         Image: minipage mumaker-iot-m487.build_log.htm         Image: minipage mumaker-iot-m487.build_log.htm         Image: minipage mumaker-iot-m487.build_log.htm         Image: minipage mumaker-iot-m487.build_log.htm         Image: minipage mumaker-iot-m487.build_log.htm         Image: minipage mumaker-iot-m487.build_log.htm         Image: minipage mumaker                                                                                                    |
| Downloads         Image: Comparison of the comparison of the compariso                               |
| aes.cf         1/30/2019 3:58 PM         CRF File           Music         aes_1.crf         1/30/2019 3:58 PM         CRF File           Videos         aes_nuvoton.crf         1/30/2019 3:58 PM         CRF File           Local Disk (Ct)         ali_crypto.crf         1/30/2019 3:58 PM         CRF File           Local Disk (Cb)         ali_crypto.crf         1/30/2019 3:58 PM         CRF File           O D Drive (E) Wormhole         aos.crf         1/30/2019 3:57 PM         CRF File           MBED (F:)         aos_init.crf         1/30/2019 3:57 PM         CRF File                                                                                                    |
| Music         aes_1.cf         1/30/2019 3:58 PM         CRF File           Pictures         aes_nuvoton.cf         1/30/2019 3:58 PM         CRF File           Videos         aesn.crf         1/30/2019 3:58 PM         CRF File           Local Disk (C:)         ali_crypto.crf         1/30/2019 3:58 PM         CRF File           Local Disk (D:)         ali_crypto.crf         1/30/2019 3:58 PM         CRF File           O CD Drive (E:) Wormhole         aos.crf         1/30/2019 3:57 PM         CRF File           MBED (F:)         aos.crf         1/30/2019 3:57 PM         CRF File                                                                                                    |
| Pictures         Jaes_nuvoton.crf         1/30/2019 3:58 PM         CRF File           Videos         aes.nic.rf         1/30/2019 3:58 PM         CRF File           Local Disk (C:)         ali_crypto.crf         1/30/2019 3:58 PM         CRF File           Local Disk (D:)         ali_crypto.rdf         1/30/2019 3:58 PM         CRF File           O CD Drive (E:) Wormhole         aos.crf         1/30/2019 3:57 PM         CRF File           aos.crf         1/30/2019 3:57 PM         CRF File         aos.crf           MBED (F:)         aos.crf         1/30/2019 3:57 PM         CRF File                                                                                                    |
| Videos         a esnic.crf         1/30/2019 3:58 PM         CRF File           *** Local Disk (C:)         ali_crypto.crf         1/30/2019 3:58 PM         CRF File           Local Disk (D:)         ali_crypto.rand.crf         1/30/2019 3:58 PM         CRF File           © CD Drive (E:) Wormhole         aso.crf         1/30/2019 3:57 PM         CRF File         0           MBED (F:)         aso.cnf         1/30/2019 3:57 PM         CRF File         0                                                                                                    |
| Local Disk (C:)         ali_crypto.crf         1/30/2019 3:58 PM         CRF File           Local Disk (D:)         ali_crypto_rand.crf         1/30/2019 3:58 PM         CRF File           C CD Drive (E:) Wormhole         aos.crf         1/30/2019 3:57 PM         CRF File         8           MBED (F:)         Disc.rf         1/30/2019 3:57 PM         CRF File         8                                                                                                    |
| Local Disk (D:)                                                                                                    |
| CD Drive (E:) Wormhole         aos.crf         1/30/2019 357 PM         CRF File         8           MBED (F:)         aos.int.crf         1/30/2019 357 PM         CRF File         8                                                                                                    |
| MBED (F:)  MBED (F:)  CRF File  1/30/2019 3:57 PM  CRF File  1/30/2019 2:57 PM  CRF File  CRF File CRF File CRF File  CRF File CRF File CRF File |
| 1/20/2010 2:57 DM CPE Eilo                                                                                                    |
|                                                                                                    |
| ■ MBED (F:)                                                                                                    |
| sfseventsd i arc4.crf 1/30/2019 3:58 PM CRF File                                                                                                    |
| Altrack     Damoc_libc.crf     1/30/2019 3:57 PM     CRF File                                                                                                    |

Figure 4-2 File Path of Binary Image

### 4.2 Burn Firmware

A simple firmware burning method is that you can drag and drop the binary image file to NuMicro MCU virtual disk to burn firmware.

### 4.2.1 NuMicro MCU Virtual Disk

First, you need to configure LSW1 switch on the NuMaker-IOT-M487 board. Set the four switches to '**ON**' position as shown in Figure 4-3. After the configuration is done, connect the NuMaker-IOT-M487 board and your computer using the USB Micro cable as Figure 4-4. After that, window manager will show a 'NuMicro MCU' virtual disk as Figure 4-5. Finally, you will use this virtual disk to burn firmware.

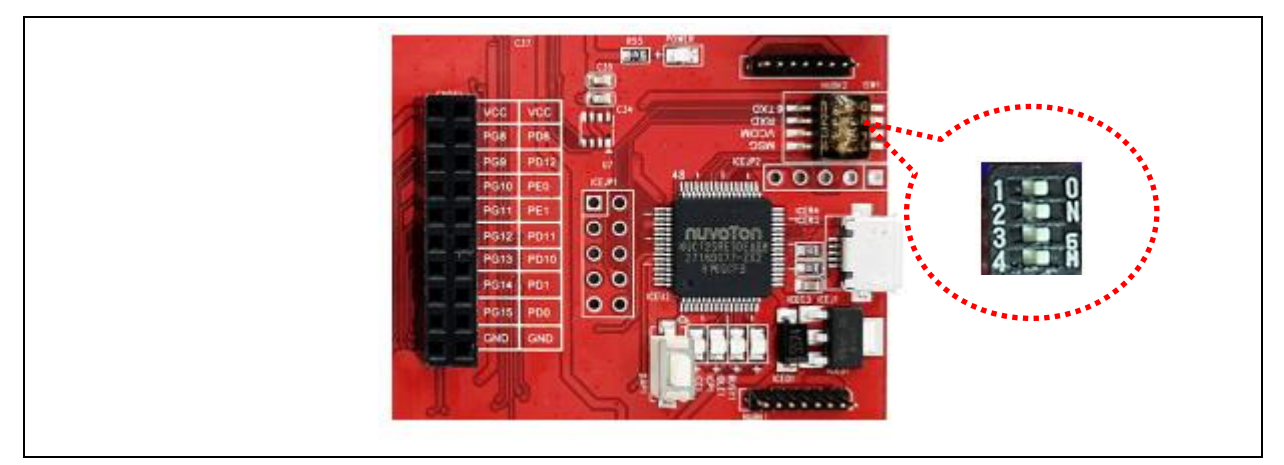

Figure 4-3 ISW1 Configuration on NuMaker-IOT-M487 board

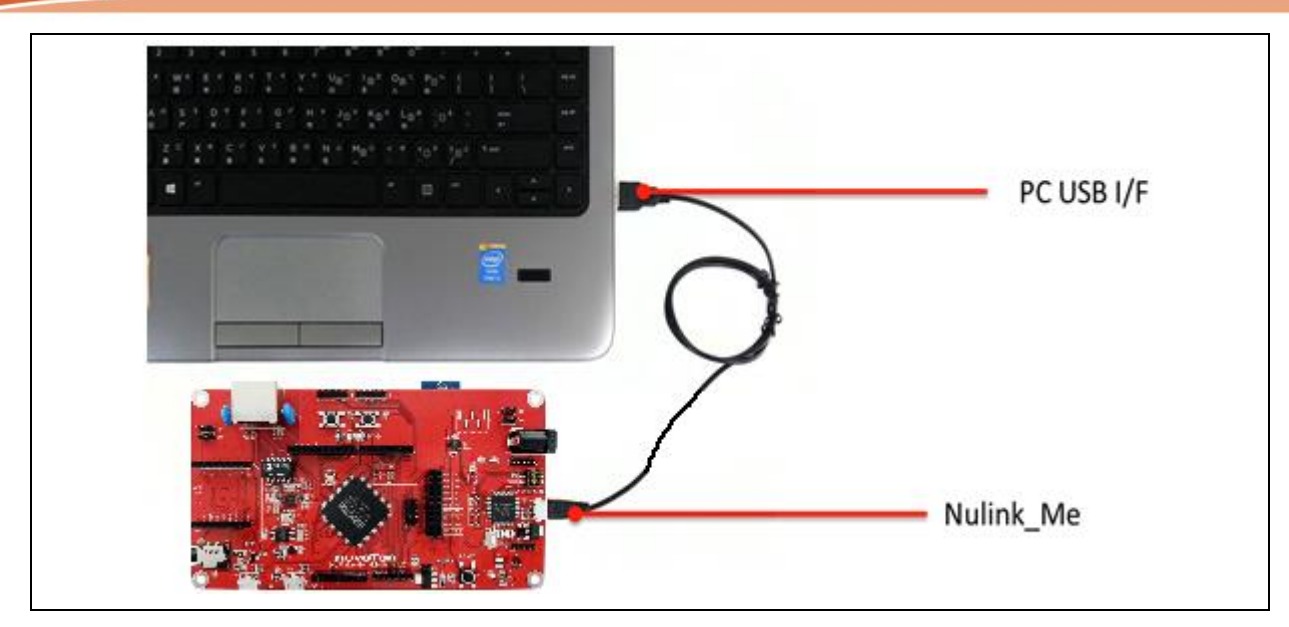

Figure 4-4 Connect NuMaker-IOT-M487 board and PC Using Micro USB Cable

| imes Devices and | drives (5)                                                                                      |                                                   |                          |
|------------------|-------------------------------------------------------------------------------------------------|---------------------------------------------------|--------------------------|
| \$~<br>@         | Local Disk (C:)<br>11.7 GB free of 76.8 GB<br>CD Drive (E:) Wormhole<br>0 bytes free of 3.66 MB | Local Disk (D:)<br>363 GB free of<br>DVD RW Drive | r)<br>f 387 GB<br>e (F:) |
|                  | CDFS<br>NuMicro MCU (G:)<br>15.9 MB free of 16.0 MB                                             |                                                   |                          |

Figure 4-5 NuMicro MCU Virtual Disk

### 4.2.2 Drag and Drop

You can drag and drop a binary image file into the NuMicro MCU virtual disk to burn firmware as Figure 4-6. The path of mqttapp binary image file is below:

<Path-to-AliOS-Things folder>\AliOS-Things\projects\Keil\mqttapp@numicro-iotm487\keil\_project\Objects\mattapp@numaker-iot-m487.bin

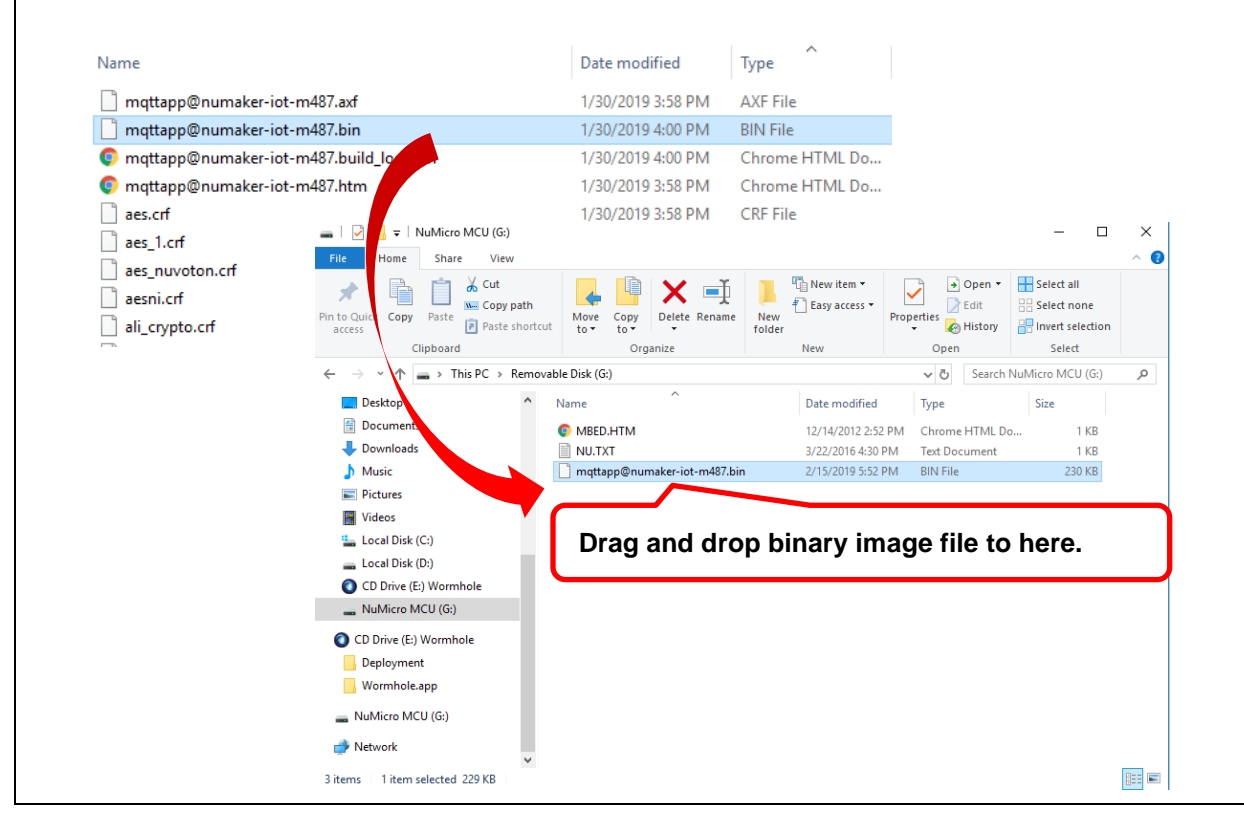

Figure 4-6 Simple Firmware Burning Method

### 4.3 Test Wi-Fi Local Connectivity

You can use Tera Term terminate emulator to type commands of AliOS Things OS. All parameters of serial communication are shown in Figure 4-7. Here, you can find out the corresponding port number of **Nuvoton Virtual Com Port** in window device manager. For example, the serial port is **COM30**.

| Tera Term: Serial port setup                                                       | ×                                                          |                                                                                                    |
|------------------------------------------------------------------------------------|------------------------------------------------------------|----------------------------------------------------------------------------------------------------|
| Port:<br>Baud rate:<br>Data:<br>Parity:<br>Stop:<br>Flow control:<br>Transmit dela | COM30   115200   8 bit   none   1 bit   none   Help   none | <ul> <li>Ports (COM &amp; LPT)</li> <li>Nuvoton Virtual Com Port (COM30</li> <li>Print queues</li> <li>Processors</li> <li>Software devices</li> </ul> |

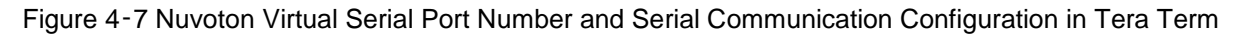

Open serial communication and press Reset button on board. After system reset, Tera term terminate emulator will print messages on screen as Figure 4-8.

| [APROM]                                                          |
|------------------------------------------------------------------|
| Company ID                                                       |
| Product ID                                                       |
| Unique ID 0                                                      |
| Unique ID 1                                                      |
| Unique ID 2                                                      |
| Unique Customer ID 0                                             |
| Unique Customer ID 1                                             |
| Unique Customer ID 2                                             |
| Unique Customer ID 3                                             |
| uid_hash_value=0xfe20a8a5                                        |
| FMC User config: 0:ffffffff, 1:ffffffff, CBS:3                   |
| [hw_start_hal] ARMCC                                             |
| Heap start address: 0x20008b38                                   |
| Heap size: 125 KB                                                |
| wifi init success!!                                              |
| trace config close!!!                                            |
| [000069] <v> aos framework init.</v>                             |
| [netm_hardreset 369]                                             |
| [netm_hardreset 382]                                             |
| [000619] <i> netm status change to 1</i>                         |
| [000622] <i> wifi ready</i>                                      |
| AT+GMR                                                           |
| AT version:1.6.2.0(Apr 13 2018 11:10:59)                         |
| SDK version:2.2.1(6ab97e9)                                       |
| compile time:Jun 7 2018 19:34:26                                 |
| Bin version(Wroom 02):1.6.2                                      |
| [000771] <i> netm status change to 4</i>                         |
| [000796] <e> linkstat_cb is NULL</e>                             |
| [001595] <i≻ 5<="" change="" netm="" status="" td="" to=""></i≻> |
|                                                                  |
| #                                                                |

Figure 4-8 Serial Communication Using Tera Term and Boot-up Messages

First, you must set Wi-Fi SSID and password manually as Figure 4-9. Once it is associated with Wi-Fi router, these Wi-Fi SSID and password will be stored in internal Flash. The network managing command is shown below:

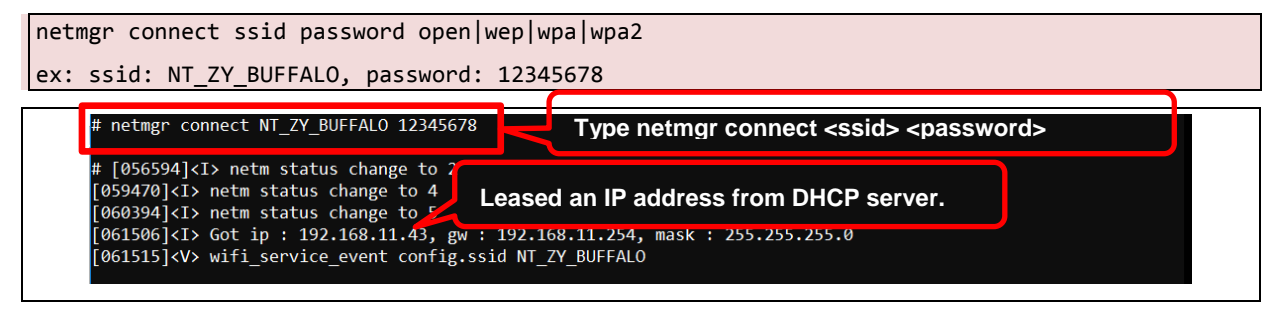

Figure 4-9 Wi-Fi Local Connectivity and get IP Address

### 4.4 Test Ali-Cloud Service

Before testing Ali-Cloud MQTT server, you need to get three-parameters obtained from the Ali-Cloud and update three-parameters to mqtt\_example.c source code as shown in Figure 4-10. Please note the three-parameters in mqttapp source code are for demo by default. After leased an IP address from DHCP server of Wi-Fi router, mqttapp routing will connect to Ali-Cloud MQTT server automatically as shown in Figure 4-11. Please remember, the three-parameters in source code are for product development and test, do not apply it in your any product. For application and configuration of Ali-Cloud three-parameters, you can refer to AliOS Things official document. You can find it in https://github.com/alibaba/AliOS-Things/wiki/stm32-networking.zh.

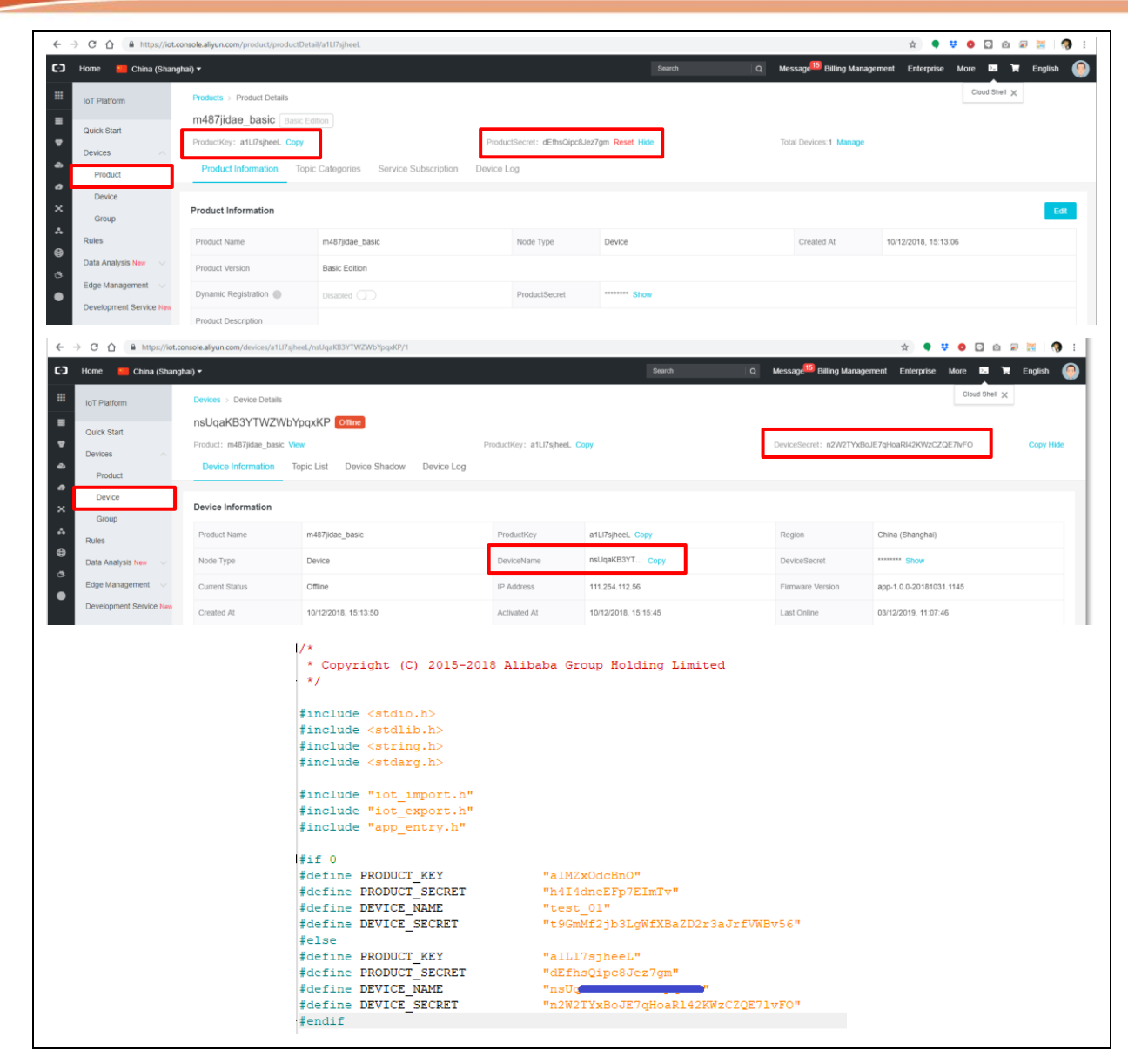

Figure 4-10 Ali-Cloud Three-parameters Configuration

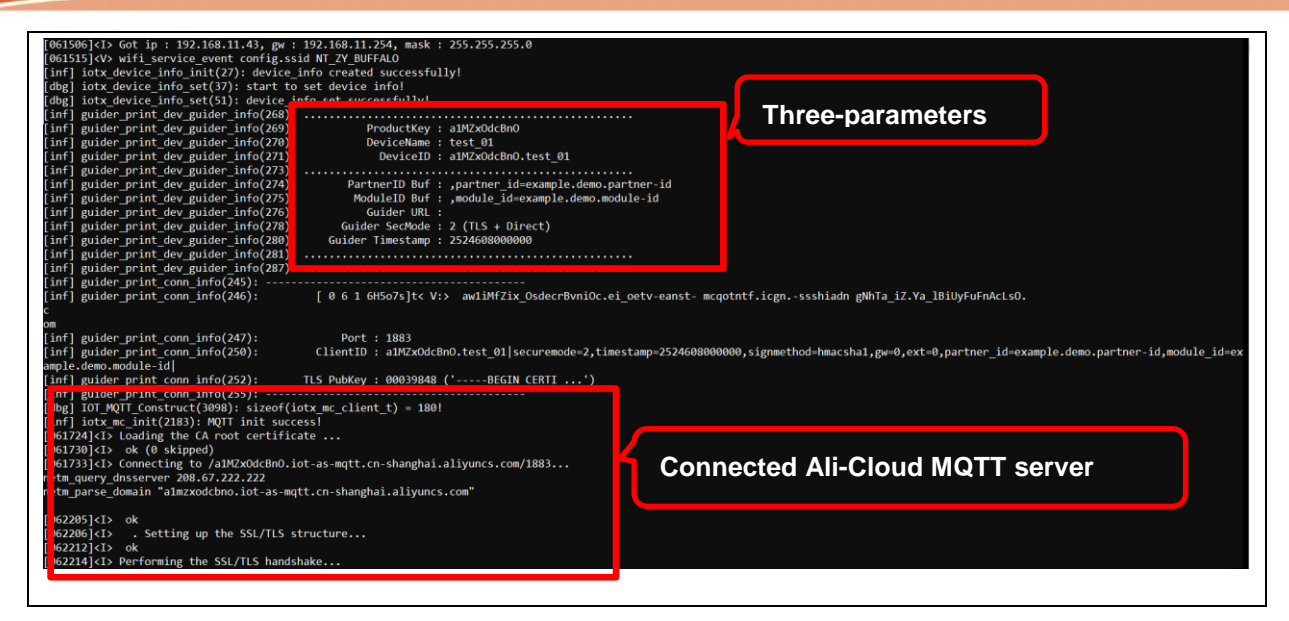

Figure 4-11 Connected Ali-Cloud MQTT Server

### 5 CONCLUSION

From the basic end nodes to the gateways and the clouds, IoT applications require control, networking, encryption and other related technologies. Alibaba and Nuvoton provide the NuMaker-IOT-M487 development kit to help your product to market quickly.

### 6 **REVISION HISTORY**

| Date       | Revision | Description          |
|------------|----------|----------------------|
| 2019.02.22 | 1.00     | 1. Initially issued. |

# LIOS THINGS ON NUMAKER-IOT-M487 QUICK START GUIDE

### **Important Notice**

Nuvoton Products are neither intended nor warranted for usage in systems or equipment, any malfunction or failure of which may cause loss of human life, bodily injury or severe property damage. Such applications are deemed, "Insecure Usage".

Insecure usage includes, but is not limited to: equipment for surgical implementation, atomic energy control instruments, airplane or spaceship instruments, the control or operation of dynamic, brake or safety systems designed for vehicular use, traffic signal instruments, all types of safety devices, and other applications intended to support or sustain life.

All Insecure Usage shall be made at customer's risk, and in the event that third parties lay claims to Nuvoton as a result of customer's Insecure Usage, customer shall indemnify the damages and liabilities thus incurred by Nuvoton.

Please note that all data and specifications are subject to change without notice. All the trademarks of products and companies mentioned in this datasheet belong to their respective owners.

nuvoton